ایجاد شده توسط: علی نجف زاده (مهندس کامپیوتر - گرایش نرم افزار) - <u>www.a00b.com</u>

چگونه می توانیم متوجه شویم مراحل اجرای Query زیر به چه صورتی است. به عبارت ساده تر چگونه می توان به روند اجرای کوئری پی برد؟ در این مثال به راحتی خواهید دید که فرآیند اجرای پرس و جوی SQL Server به چه صورتی می باشد.

5 SELECT

1

SeilerID,

YEAR(InvoiceDate) AS SellYear,

**COUNT**(InvoiceID) AS CountOfSells

- FROM dbo.tbllnvoice
- **2** WHERE (SeilerID <> 12)
- **3 GROUP BY** SeilerID, **YEAR**(InvoiceDate)
  - **4 HAVING** (COUNT(InvoiceID) >= 30)

**6 ORDER BY** CountOfSells1 DESC

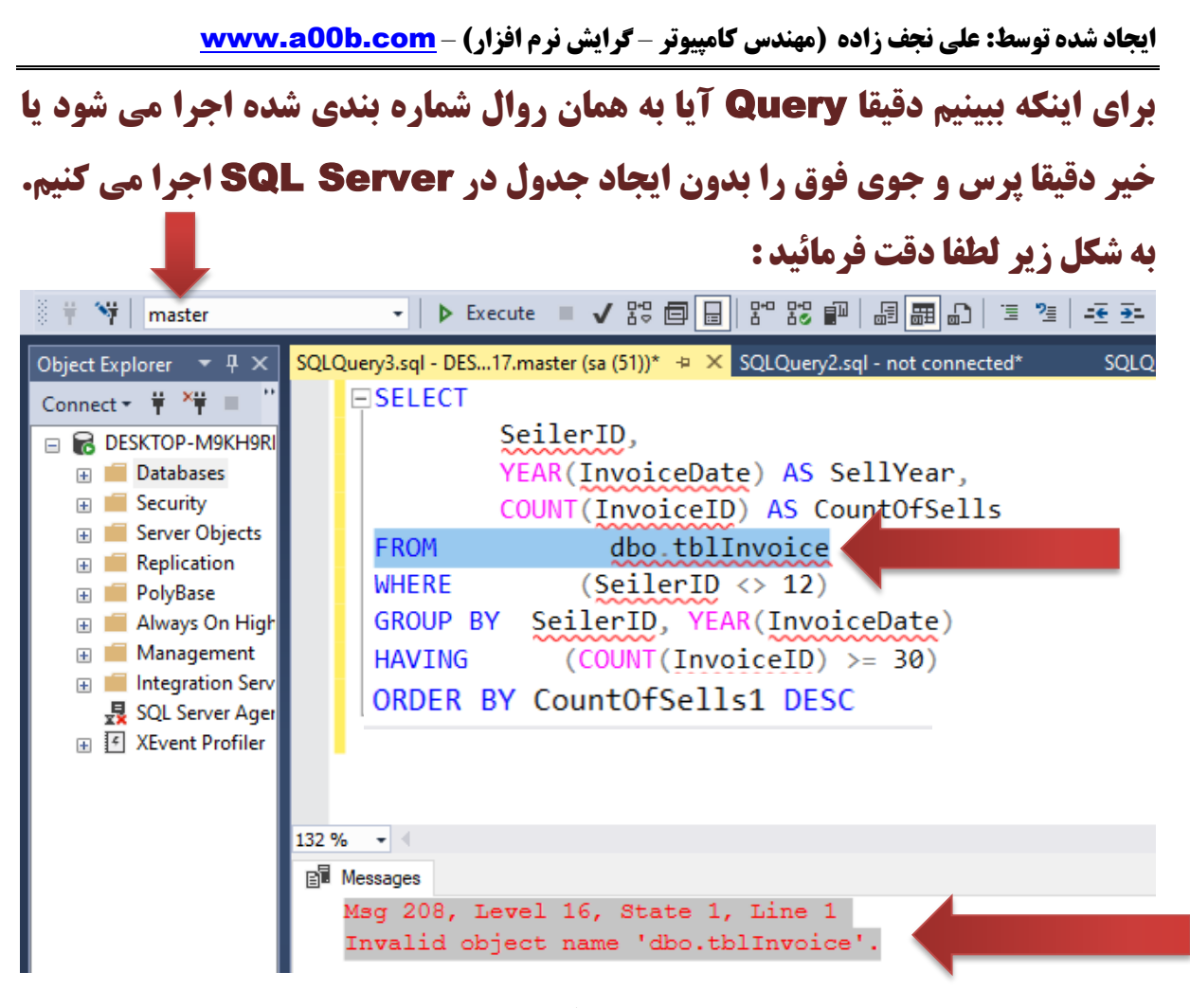

صفحه 2 از 5

ایجاد شده توسط: علی نجف زاده (مهندس کامپیوتر - گرایش نرم افزار) - <u>www.a00b.com</u>

همانطور که در شکل صفحه قبل مشاهده فرمودید در همان ابتدای اجرای پرس و جو ، در واقع From اجرا شده و چون چدول وجود نداشت پیغام خطا نمایش داده شد. اکنون حدول را اتحاد می کنیم. ولی فقط تک فیلد برای آن تعریف می کنیم. create database TestInvoiceDB GO use TestInvoiceDB GO create table dbo.tblInvoice InvoiceRowID int identity(1,1) primary key • 4 × SQLQuery5.sql - DES...InvoiceDB (sa (52))\* → × SQLQuery3.sql - DES...17.master (sa (51))\* Object Explorer create database TestInvoiceDB Connect 🕶 🍟 🎽 🔳 🝸 🖒 🪸 GO 🕀 📔 TestDB ^ use TestInvoiceDB TestInvoiceDB 🕀 🛑 Database Diagrams GO Tables create table dbo.tblInvoice 🗄 🛑 System Tables 🕫 🛑 FileTables InvoiceRowID int identity(1,1) primary key 🐨 🛑 External Tables 🕀 🛑 Graph Tables  $\Xi$ ) Image: Image: 🗆 🛑 Columns - InvoiceRowID (PK, int, not null) 🕀 🛑 Kevs 🕫 🛑 Constraints Triggers 132 % 👻 🗸 🕀 🛑 Indexes In Messages Image: Image: Statistics
Image: Image: Commands completed successfully. 🕀 🛑 Views

صفحه 3 از 5

ایجاد شده توسط: علی نجف زاده (مهندس کامپیوتر - گرایش نرم افزار) - <u>www.a00b.com</u>

حالا زمان آن رسیده که مجددا کوئری را بر روی دیتابیس و جدول ایجاد شده جدید اجرا کنیم. لطفا به شکل زیر دقت فرمائید. همانطور که در Error های زیر که با شماره خط هم مشخص شده ، می توانید روال اجرای کوئری را ملاحظه نمایید.

| Connect - 🕴 🎽 = 🍸 🖒 🚸            | 1 □SELECT SeilerID, YEAR(InvoiceDate) AS SellYear, |
|----------------------------------|----------------------------------------------------|
| 🗄 📄 TestDB 📃 🔨                   | 2 COUNT(InvoiceID) AS CountOfSells                 |
| 🖃 冒 TestInvoiceDB                | 3 FROM dbo.tblInvoice                              |
| 🕀 📕 Database Diagrams            | 4 WHERE (SeilerID <> 12)                           |
| 🖃 💼 Tables                       | E CROUD RV ScilonID VEAR(InvoiceDate)              |
| 🗉 🛑 System Tables                | S GROUP BY SETTERID, TEAR(INVOICEDALE)             |
| 🕀 💼 FileTables                   | 6 HAVING (COUNT(InvoiceID) >= 30)                  |
| 🕀 💼 External Tables              | 7 ORDER BY CountOfSells1 DESC                      |
| 🕀 📕 Graph Tables                 |                                                    |
| dbo.tbllnvoice                   |                                                    |
| 🖃 📕 Columns                      | Bie Messages                                       |
| InvoiceRowID (PK, int, not null) | Msg 207, Level 16, State 1, Line 4                 |
| 🕀 💼 Keys                         | Invalid column name 'SeilerID'.                    |
| 🕀 🛑 Constraints                  | Msg 207, Level 16, State 1, Line 5                 |
| 🕀 💼 Triggers                     | Invalid column name 'SeilerID'.                    |
| 🕀 📕 Indexes                      | Msg 207, Level 16, State 1, Line 5                 |
| E Statistics                     | Invalid column name 'InvoiceDate'.                 |
| 🕀 📕 Views                        | Msg 207, Level 16, State 1, Line 6                 |
| 🕀 💼 External Resources           | Invalid column name 'InvoiceID'.                   |
| 🕀 📕 Synonyms                     | Msg 207, Level 16, State 1, Line 1                 |
| 🕀 💼 Programmability              | Invalid column name 'SeilerID'.                    |
| Service Broker                   | Msg 207, Level 16, State 1, Line 1                 |
| 🕀 📕 Storage                      | Invalid column name 'InvoiceDate'.                 |
| E Security                       | Msg 207, Level 16, State 1, Line 2                 |
| E Security                       | Invalid column name 'InvoiceID'.                   |
| E Server Objects                 | Msg 207, Level 16, State 1, Line 7                 |
| Explication                      | Invalid column name 'CountOfSells1'.               |
| I I PolyKase                     | •                                                  |

صفحه 4 از 5

ایجاد شده توسط: علی نجف زاده (مهندس کامپیوتر - گرایش نرم افزار) - www.a00b.com

به عنوان مثال در خط اول Error نمایش داده شده به Line 4 اشاده دارد که همان

**Where** در دستورات پرس و جوی مشخص شده می باشد.

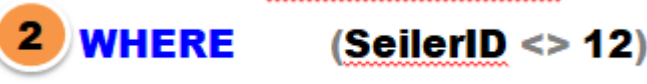

و آخرین خط Error مربوط به اجرای Order by می باشد.

6 ORDER BY CountOfSells1 DESC

امیدوارم این مطلب به دانش شما افزوده باشه . . . اگر از مطلب خوشتون اومده لطفا مرا دریابید: (لطفا کلیکی بفرمائید و Skill های مرا مورد عنایت قرار دهید . . . تا شاید مورد رحمت خداوند قرار گیریم. () #Blazor #C# #SQL Server #Codefirst #Asp.net core #Programming https://www.linkedin.com/in/ali-najafzadeh-gezgalee-12a226227/details/skills/

صفحه 5 از 5